## **Downloading the App**

### Get the app

1 Go the right store. Access the App Store on iOS devices and the Play Store on Android.

If you're using a Blackberry or Windows phone, skip these steps. You'll need to use the web version of the app found here: https://event.crowdcompass.com/asmh2019

2 Install the app. Search for CrowdCompass AttendeeHub. Once you've found the app, tap either **Get** or **Install**. After installing, the AttendeeHub app icon will appear on the home screen.

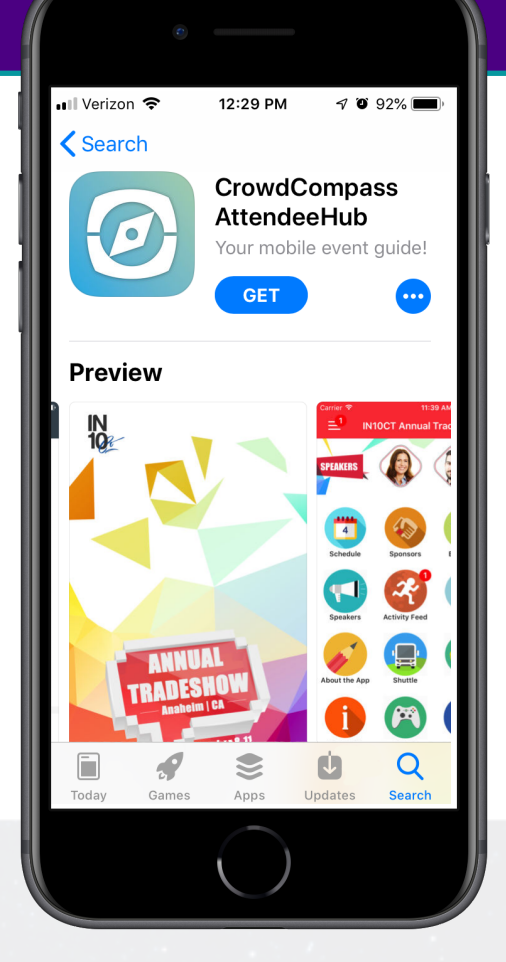

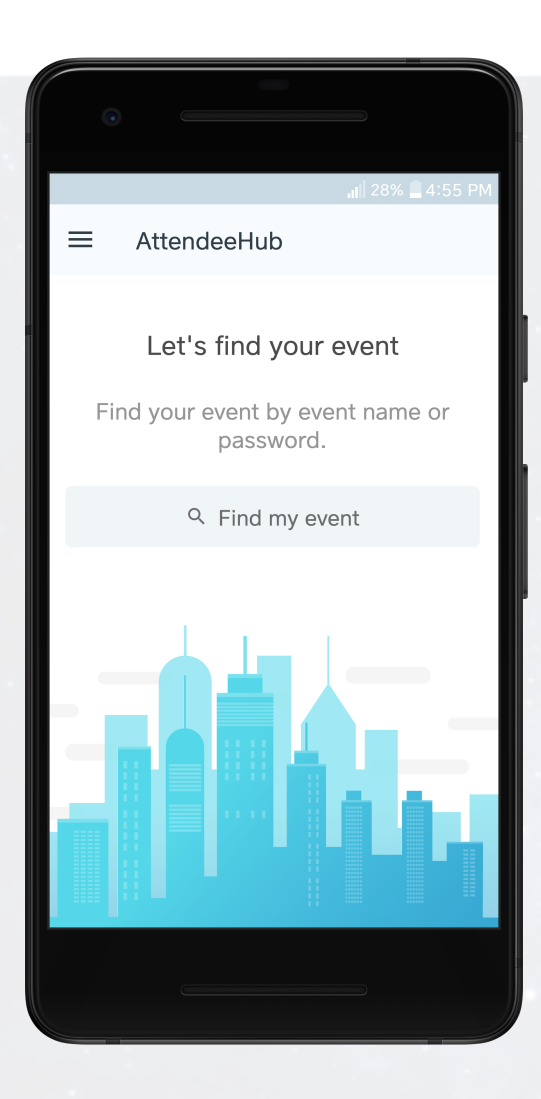

#### Find your event

1 Search the AttendeeHub. Once downloaded, open the AttendeeHub app and enter "2019 Annual **Conference on Advancing School Mental Health"** in the search bar.

2 Open your event. Tap the name of your event, then tap Download to open it.

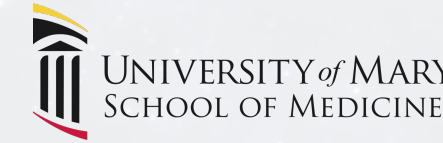

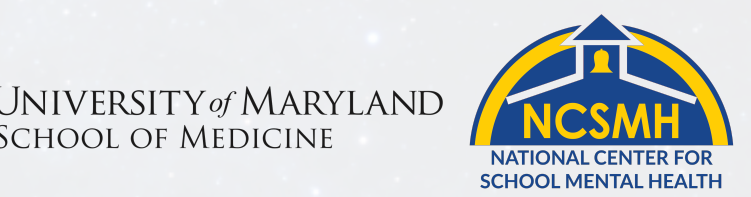

# Logging In to the App

### Enter your info

**1 Open your event.** Open the AttendeeHub app and select "2019 Annual Conference on Advancing School Mental Health" to open it.

**2 Start the login.** From the event home screen, tap the hamburger button (three lines) in the top left to open the side navigation menu. Tap **Log in for more features**.

**3 Enter your details.** Enter your first and last name, then tap **Next**. Enter the email address where you'd like your verification code sent, then tap **Next** once more time.

| CancelLog inWelcome Blair Smith!We just sent your verification code<br>to:s****@cvent.comEnter Verification CodeØ Ø Ø Ø Ø Ø Ø Ø Ø Ø ØVerifyNot your email? Help us find your registration. |  |
|----------------------------------------------------------------------------------------------------|--|
| <section-header><text><text><text><text><text><text></text></text></text></text></text></text></section-header>                                                                            |  |
| <text><text><text><text><section-header><text></text></section-header></text></text></text></text>                                                                                         |  |
| s***@cvent.comEnter Verification CodeO 3 5 6 2 8VerifyNot your email? Help us find your registration.                                                                                      |  |
| Enter Verification Code0 3 5 6 2 8VerifyNot your email? Help us find your registration.                                                                                                    |  |
| O 3 5 6 2 8<br>Verify<br>Not your email? <u>Help us find your registration</u> .                                                                                                    |  |
| Verify<br>Not your email? <u>Help us find your registration</u> .                                                                                                    |  |
| Not your email? <u>Help us find your registration.</u>                                                                                                    |  |
|                                                                                                    |  |
|                                                                                                    |  |
|                                                                                                    |  |
|                                                                                                    |  |
|                                                                                                    |  |
|                                                                                                    |  |
|                                                                                                    |  |

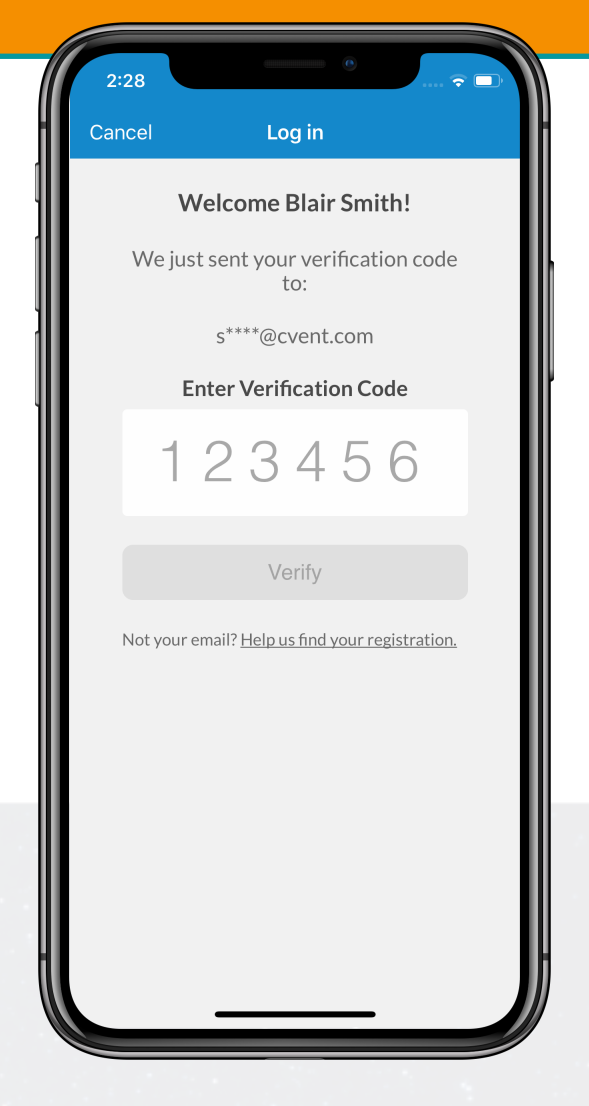

#### Verify your account

**1 Open your email.** Exit the app and open your verification email from CrowdCompass. You'll see it includes your **six-digit verification code**.

**2 Enter the code.** Return to the app and enter the verification code, then tap **Verify** to log in-you're all set!

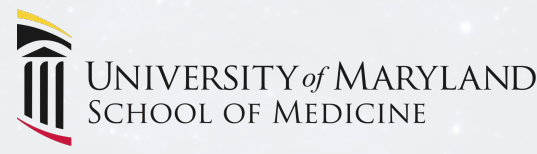

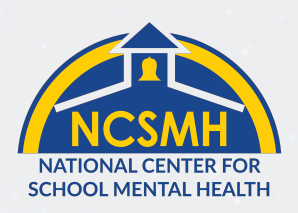

## **Allowing Push Notifications**

### On iOS/iPhone

**1 Access the Notifications menu.** After you have downloaded the app, go to **Settings**, then **Notifications**, then **AttendeeHub**.

**2 Turn on Notifications for the app.** Switch **Allow Notifications** on. We will send relevant reminders and updates throughout the conference.

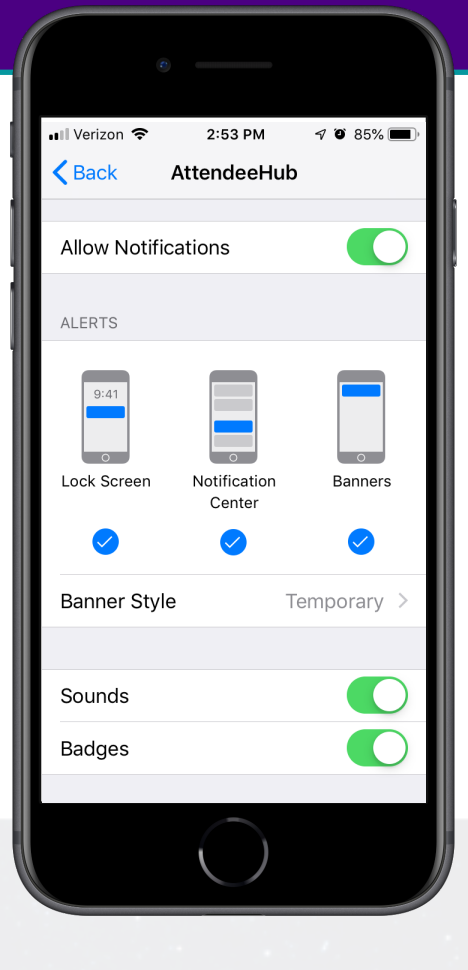

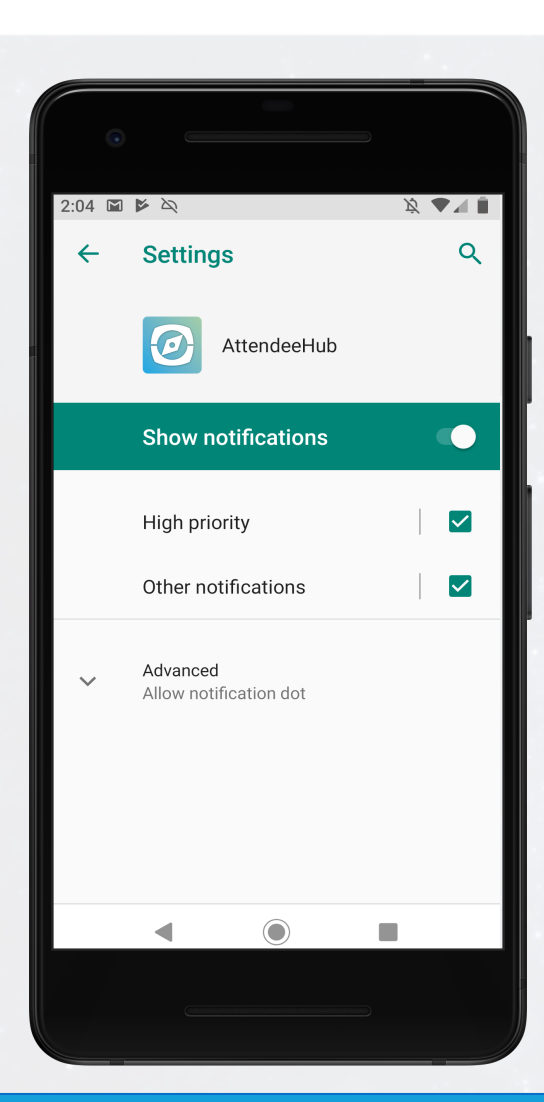

### **On Android**

**Note:** Not all Android phones are the same. The directions below walk you through the most common OS, Android 9.0.

**1 Access the Notifications menu.** Open your device's Settings app. Tap **Apps & notifications**.

**2 Turn on Notifications for the app.** Scroll down and tap **See all apps**. Find your event's app on the list and tap its name. Tap **Notifications**, then switch **Show notifications** on.

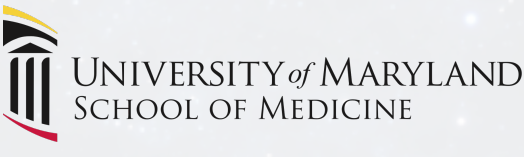

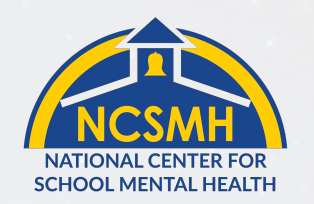